VAIHE 1: Ensin ladataan oikea sovellus. Sovelluksen nimi Netvisor. HUOM! Netvisorin selainversio ei toimi automaattisesti, vaan vaatii toiset käyttöoikeudet.

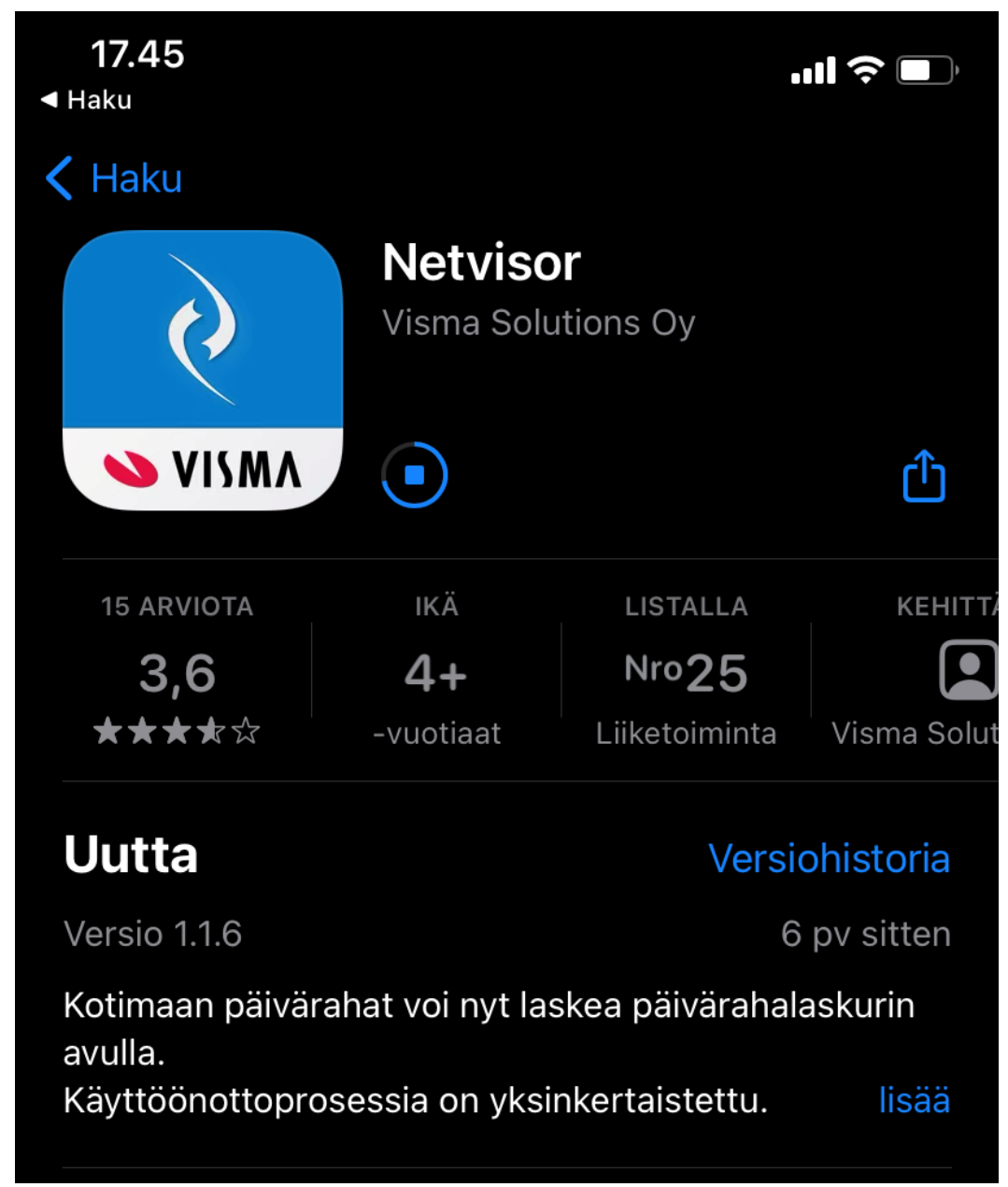

## VAIHE 2:

Avaa Sovellus ja kirjaudu pankkitunnuksilla. Kirjautumisen jälkeen organisaatio näkyy ylhäällä.

Tässä vaiheessa valitaan organisaatio, jolle Matkalaskua tekee.

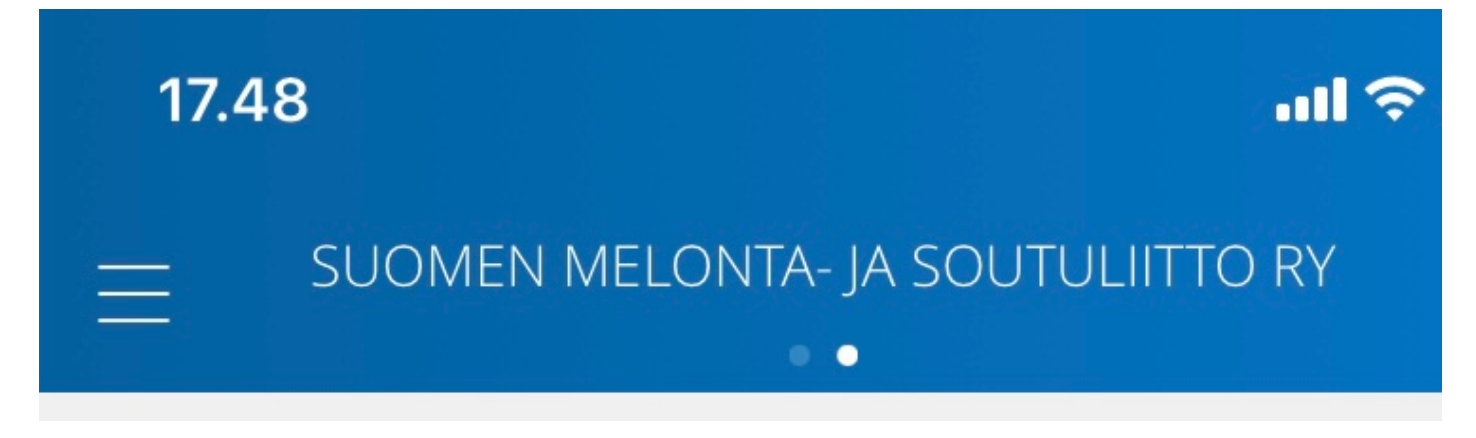

Vaihe 3: Valitaan valikosta MATKALASKUT ja UUSI MATKALASKU :

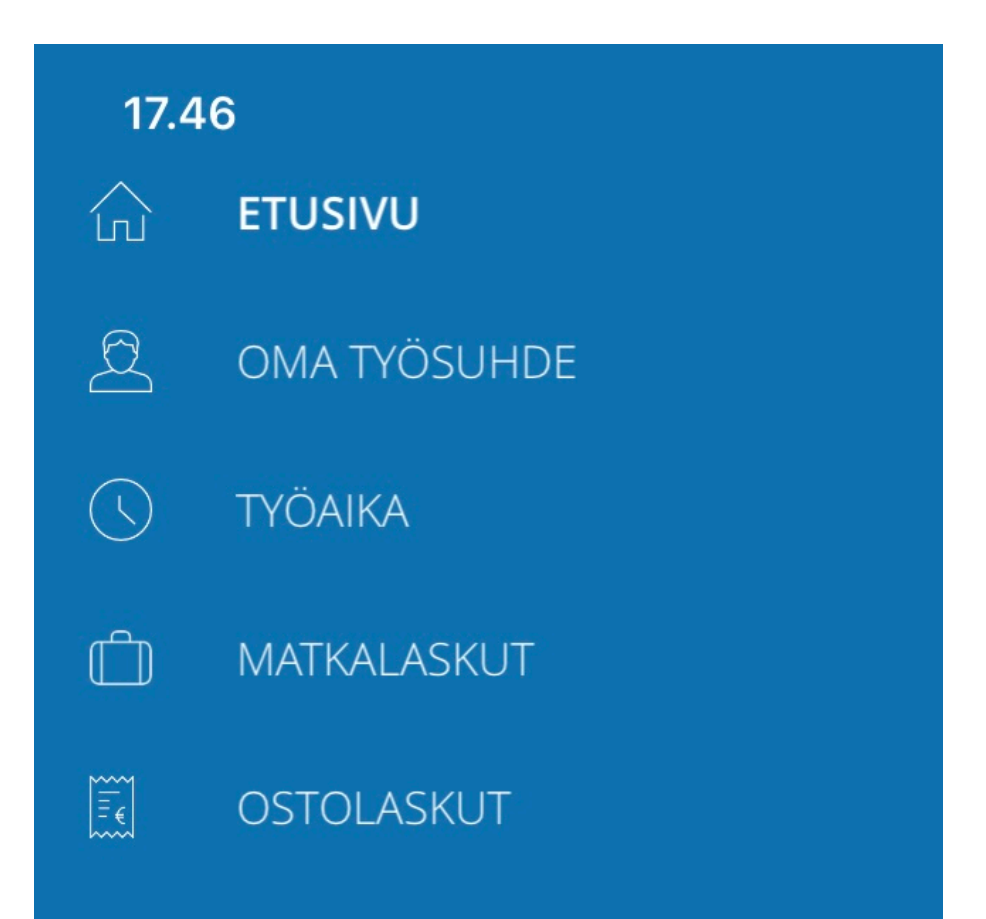

VAIHE 4: Kirjoitetaan matkan otsikko ja matkan kuvaus.

| 17.46              |            | 🗢 💷 |
|--------------------|------------|-----|
| < Takaisin         |            |     |
| otsikko *<br>Testi |            |     |
| KUVAUS<br>Testi    |            |     |
|                    | LISÄÄ RIVI |     |
|                    |            |     |

VAIHE 5: Valitaan kulun tyyppi:

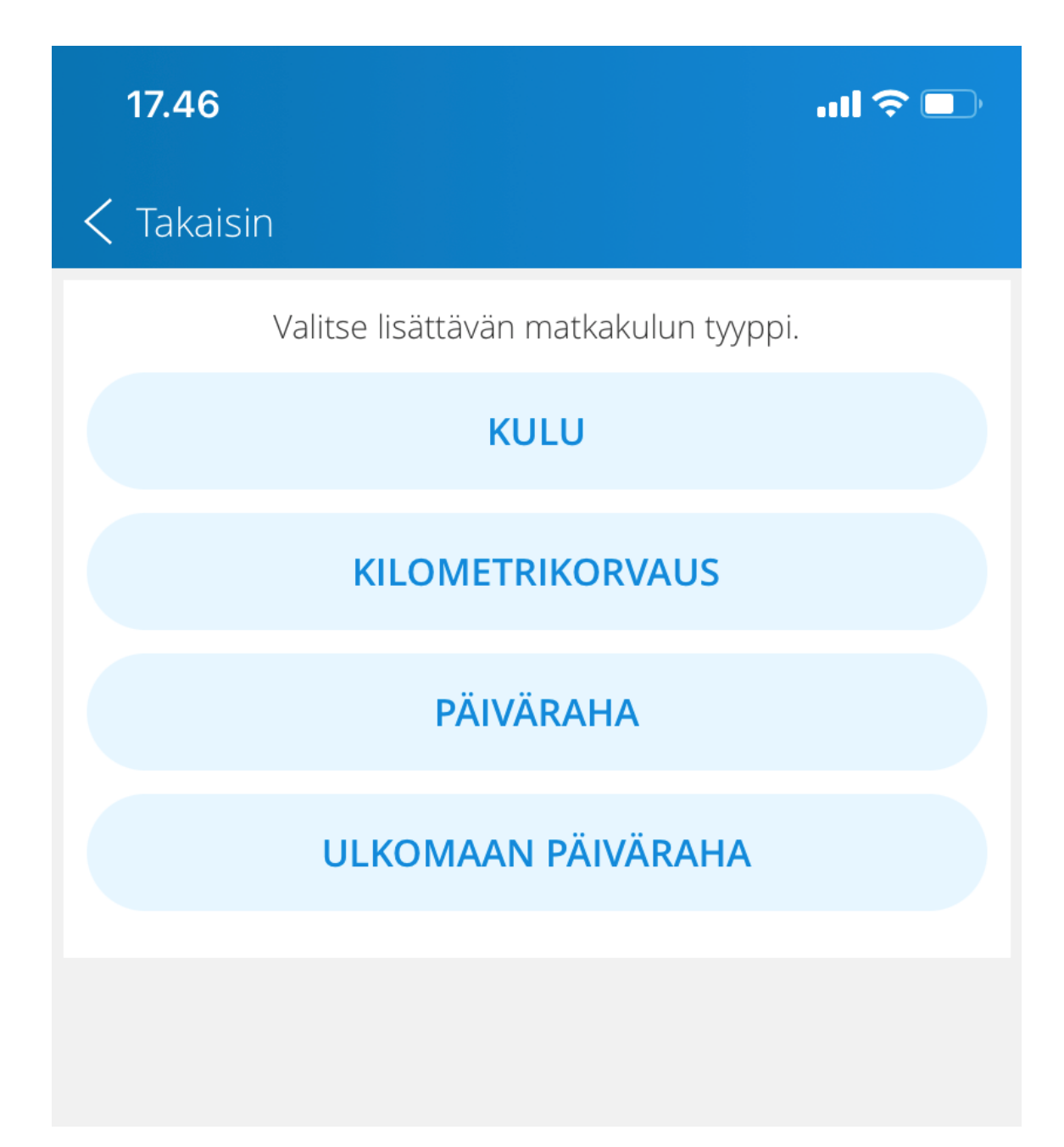

VAIHE 6: Esimerkki miten täytetään km-korvaus. Tähän voi myös laittaa liitteitä. Luottamushenkilöiden km-korvaus 0,26 €/km.

| ✔ Takaisin         ✔ Milling         KILOMETRIKORVAUSTYYPPI *         Auto         MÄÄRÄ *         100         YKSIKKÖHINTA *         0,43 €         PÄIVÄ *         12.11.2020         REITTI *         Helsinki-Hämeenlinna         LISÄVALINNAT         Yhteensä 43,00 €                                                                                                    | 17.46                            |                          | .ul 🗢 💷  |  |  |
|----------------------------------------------------------------------------------------------------|----------------------------------|--------------------------|----------|--|--|
| Image: book with the image: book with the image: book with t | Katalisin                        |                          |          |  |  |
| KILOMETRIKORVAUSTYYPPI *   Auto     MÄÄRÄ *   100   YKSIKKÖHINTA *   0,43 €     PÄIVÄ *   12.11.2020     REITTI *   Helsinki-Hämeenlinna     LISÄVALINNAT        Yhteensä 43,00 €                                                                                                    | ିତି KUVAA LIITE 🔄 PDF            |                          |          |  |  |
| MÄÄRÄ *<br>100YKSIKKÖHINTA *<br>0,43 €KYYDISSÄPÄIVÄ *<br>12.11.2020                                                                                                    | kilometrikorvaust<br>Auto        | YYPPI *                  | $\sim$   |  |  |
| PÄIVÄ *<br>12.11.2020<br>REITTI *<br>Helsinki-Hämeenlinna<br>LISÄVALINNAT Yhteensä 43,00 € ∨                                                                                                    | MÄÄRÄ *<br>100                   | YKSIKKÖHINTA *<br>0,43 € | KYYDISSÄ |  |  |
| REITTI *<br>Helsinki-Hämeenlinna<br>LISÄVALINNAT Yhteensä 43,00 € ∨                                                                                                    | PÄIVÄ *<br>12.11.2020            |                          |          |  |  |
| LISÄVALINNAT Yhteensä 43,00 € ∨                                                                                                    | REITTI *<br>Helsinki-Hämeenlinna |                          |          |  |  |
|                                                                                                    | LISÄVALINNAT                     | Yhteensä 43,00 € ∨       |          |  |  |
| TALLENNA                                                                                                    |                                  |                          |          |  |  |

VAIHE 7:

Painetaan TALLENNA, jonka jälkeen matkaan tulee näkyviin että hyväksynnässä.

| 17.47                                                   |               | ul 🗢 🕞                                        |
|---------------------------------------------------------|---------------|-----------------------------------------------|
| Takaisin                                                |               |                                               |
| otsikko<br>Testi                                        |               |                                               |
| KUVAUS<br>Testi                                         |               |                                               |
|                                                         | LISÄÄ RIVI    |                                               |
| <b>Kilometrikorvaus</b><br>Helsinki-Hämeenlinna<br>AUTO |               | 12.11.2020<br><b>43,00 €</b><br>Hyväksynnässä |
|                                                         | Hyväksynnässä | 43,00 €                                       |
|                                                         | Yhteensä      | 43,00€                                        |

Matkalasku tulee tämän jälkeen toiminnanjohtajan hyväksyttäväksi ja maksetaan kuun viimeisenä päivänä, mikäli se on tehty järjestelmään saman kuun 20. päivään mennessä.